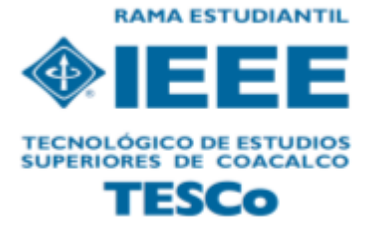

# How to join IEEE- Tutorial

- 1. ENTER TO <u>www.ieee.org</u>
- 2. CLICK ON JOIN IEEE

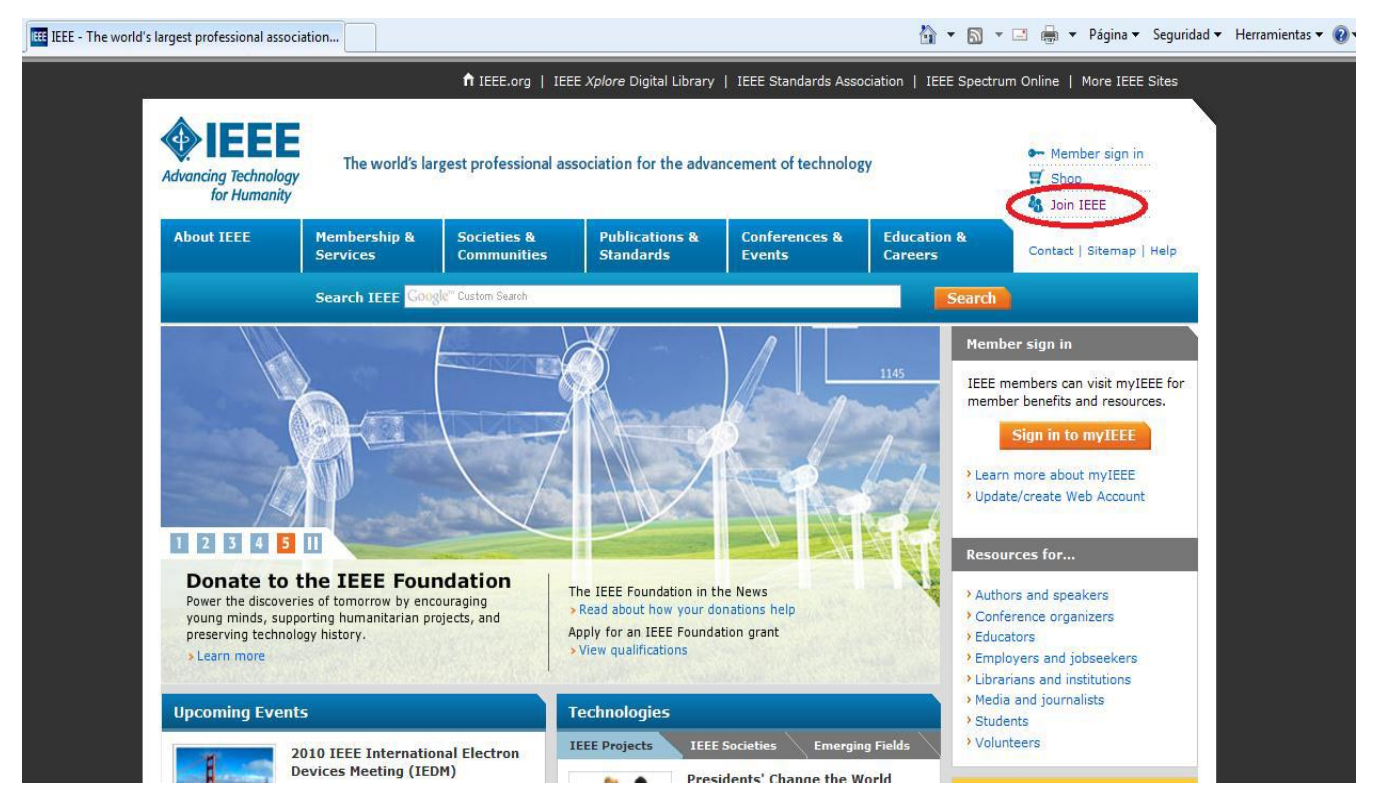

3. SELECT A MEMBERSHIP (STUDENT OR PROFESSIONAL) AND CLICK ON **BEGIN JOIN PROCESS.** 

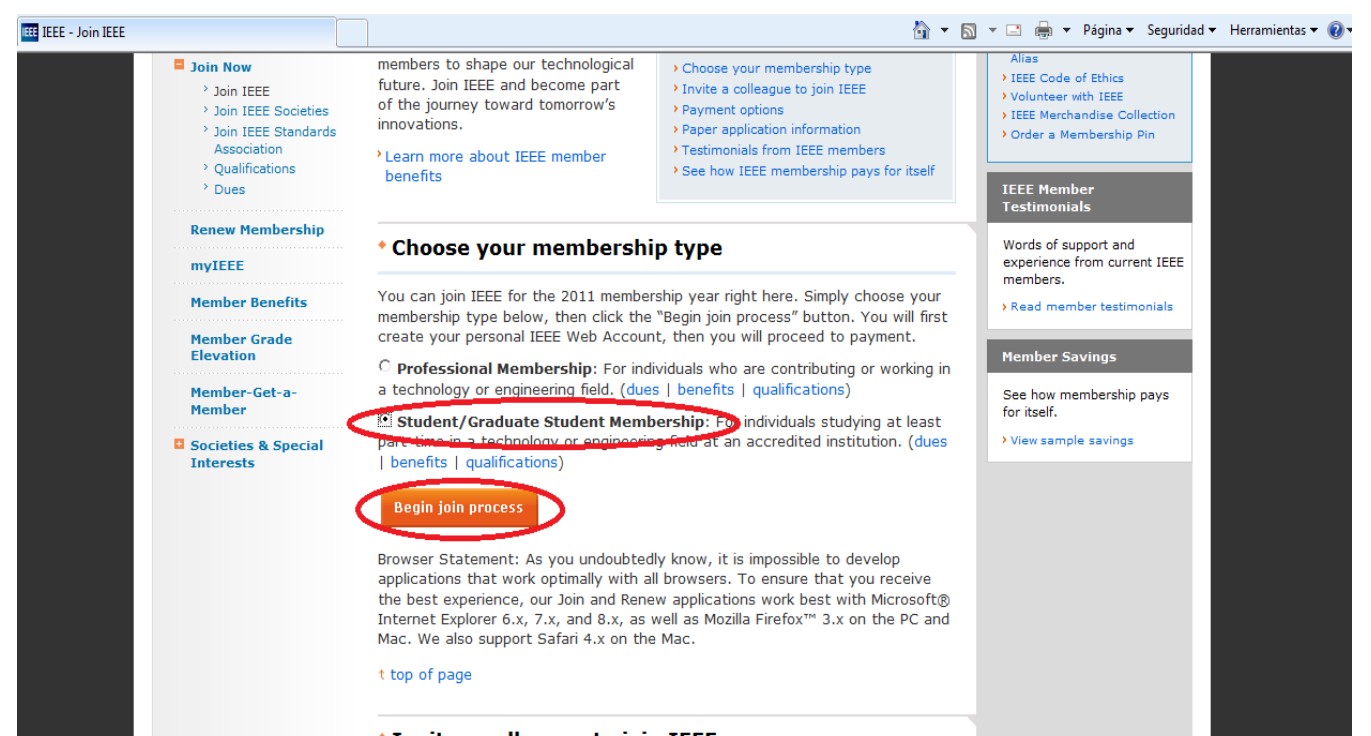

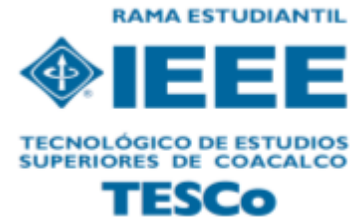

4. YOU MUST CREATE A USERNAME AND A PASSWORD, CLICK ON **JOIN ONLINE** TO BEGIN WITH THE INSCRIPTION FORM.

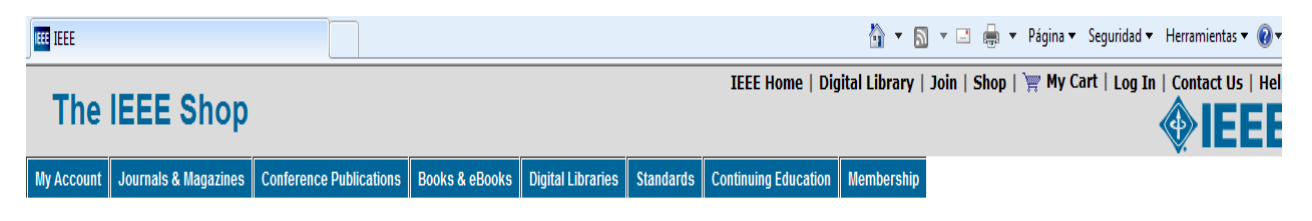

## Thank you for choosing membership

| Become a member by completing the online membership application.                                                                                                    | Join                                                                                                    |
|----------------------------------------------------------------------------------------------------|----------------------------------------------------------------------------------------------------|
| You will be asked to create a username and<br>password, provide your contact information<br>and to complete employment or education<br>information.<br>Begin by selecting <b>Join online</b> . If you already<br>have an IEEE username and password, log in<br>and elin the registration to be | Already Registered on the IEEE Web Site? Username: Password:                                            |
| and skip the registration step.                                                                                                    | Login<br>(Usernames and passwords are case sensitive)<br>Forgot your username?<br>Forgot your password? |

5. A WINDOW LIKE THE NEXT ONE WILL APPEAR, THERE YOU'LL FILL YOUR DETAILS, ONCE COMPLETED CLICK ON **NEXT.** 

| IEEE IEEE                                                                                                    |                                       |                                               |                                             |      | <b>N</b> - |
|----------------------------------------------------------------------------------------------------|---------------------------------------|-----------------------------------------------|---------------------------------------------|------|------------|
| The IEEE Shop                                                                                                    |                                       |                                               |                                             | IEEE | Home       |
| My Account Journals & Magazines Conference Publications                                                                                                    | Books & eBooks Digital Libraries      | Standards Continuing Education                | n Membership                                |      |            |
| Create your IEEE Account                                                                                                    |                                       |                                               |                                             |      |            |
| Use your IEEE account to make purchases in the IEEE st<br>your profile information online.                                                                              | ore, and to keep                      |                                               |                                             |      |            |
| If you are an IEEE member, you already have an IEEE acc<br>this form to create a new account. If you are having troubl<br>account, please IEEE Contact Center or log in | count. Do not use<br>e accessing your |                                               |                                             |      |            |
|                                                                                                    | Ti                                    | tle: 🗸                                        |                                             |      |            |
|                                                                                                    | *First/Given Nar                      | ne:                                           |                                             |      |            |
|                                                                                                    | Middle Nar                            | ne:                                           |                                             |      |            |
|                                                                                                    | *Last/Family/Surnar                   | ne:                                           |                                             |      |            |
|                                                                                                    | *Em                                   | ail:                                          |                                             |      |            |
|                                                                                                    | th:                                   | Enter as: dd-mon-yyyy (31-Dec-1960)           |                                             |      |            |
|                                                                                                    | Gend                                  | er: 🗸                                         |                                             |      |            |
|                                                                                                    |                                       | Username and password                         |                                             |      |            |
|                                                                                                    | •Username (UPPER CAS                  | E):                                           | Numbers, dashes and underscores are allowed | .d.  |            |
|                                                                                                    | *Passwo                               | ord:                                          | Password must be a-20 characters.           |      |            |
|                                                                                                    | *Verity Passwo                        | ord:                                          | Make note or your password for later use.   |      |            |
|                                                                                                    | nt:                                   | <ul> <li>Username and/or Password.</li> </ul> |                                             |      |            |
|                                                                                                    | Security Identifier Answ              | er:                                           |                                             |      |            |
|                                                                                                    |                                       | X Regulared Information                       |                                             |      |            |
|                                                                                                    | Clicking cancel will result in lost / | sta. Cancel Next                              |                                             |      |            |
|                                                                                                    |                                       | inext                                         |                                             |      |            |

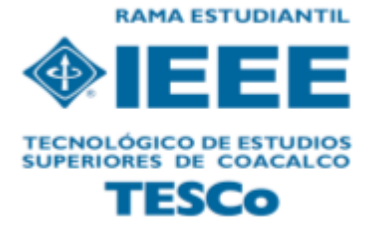

6. THE NEXT WINDOW IS ABOUT YOUR ADDRESS, THIS IS VERY IMPORTANT AS IT DEPENDS ON THE CORRECT DATA.

|                                                                                                    | 🦓 🔻 🗟 👻 🖶 🕈 Página                                                                                 |
|----------------------------------------------------------------------------------------------------|----------------------------------------------------------------------------------------------------|
| The IEEE Shop                                                                                                    | IEEE Home   Digital Library   Join   S                                                             |
| My Account Journals & Magazines Conference Publications Books & eBooks Digital Libraries St                                    | andards Continuing Education Membership                                                            |
| Using your browser Back button from this screen may result in lost information and require restarting t<br>Address Information | his process                                                                                        |
| *Address Type<br>Select all that apph                                                                                          |                                                                                                    |
| Home                                                                                                    |                                                                                                    |
| Work/School                                                                                                    |                                                                                                    |
| Organization Name                                                                                                    | Company Name, School, Department                                                                   |
| *Address Line 1                                                                                                    |                                                                                                    |
| Address Line 2                                                                                                    |                                                                                                    |
| Address Line 3                                                                                                    |                                                                                                    |
| *City                                                                                                    |                                                                                                    |
| US State/Canadian Province                                                                                                    | <ul> <li>* required for US and Canada</li> </ul>                                                   |
| Other State/Province                                                                                                    |                                                                                                    |
| ZIP/Postal Code                                                                                                    | * required for US and Canada                                                                       |
| Home Phone                                                                                                    | + Format: + Country Code-Area Code-Number                                                          |
| Work/School Phone                                                                                                    | + Format: + Country Code-Area Code-Number                                                          |
|                                                                                                    | To add additional addresses to your IEEE profile , go to My Account after registration is complete |
|                                                                                                    | * Recurred Information                                                                             |
|                                                                                                    | Next                                                                                               |

#### 7. NEXT WINDOW IS ABOUT ACADEMIC INFORMATION.

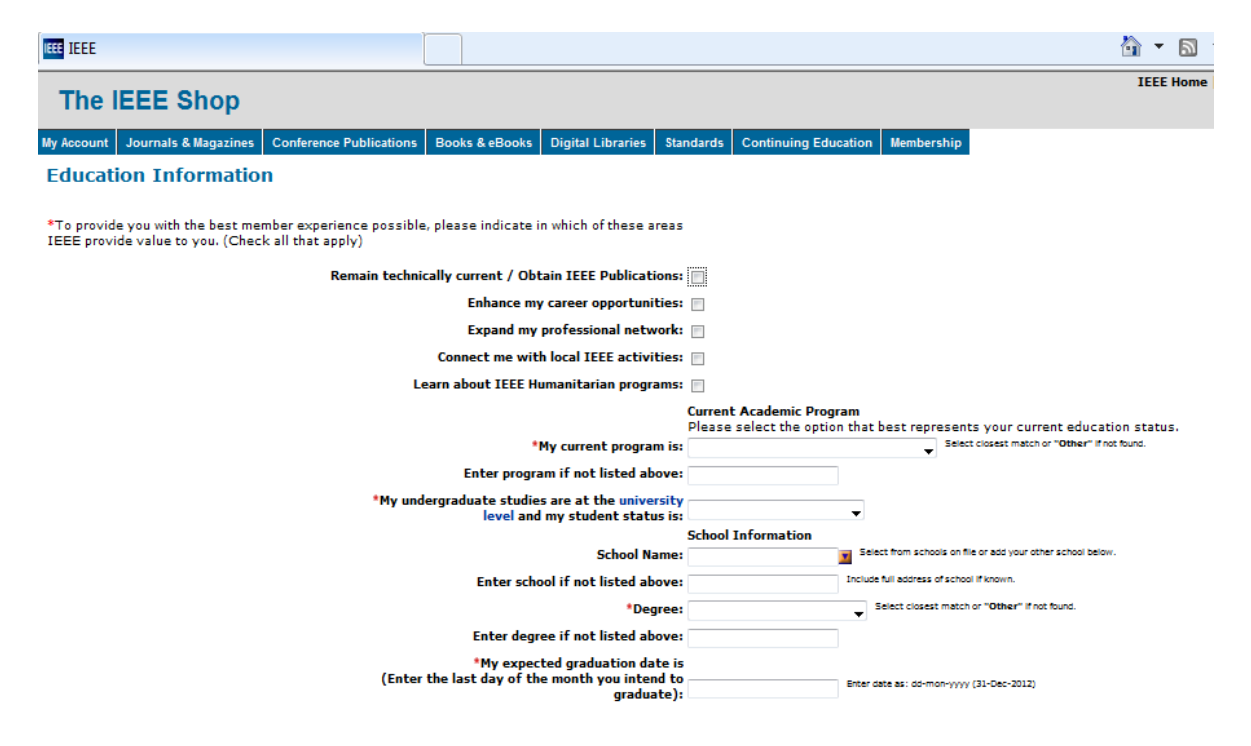

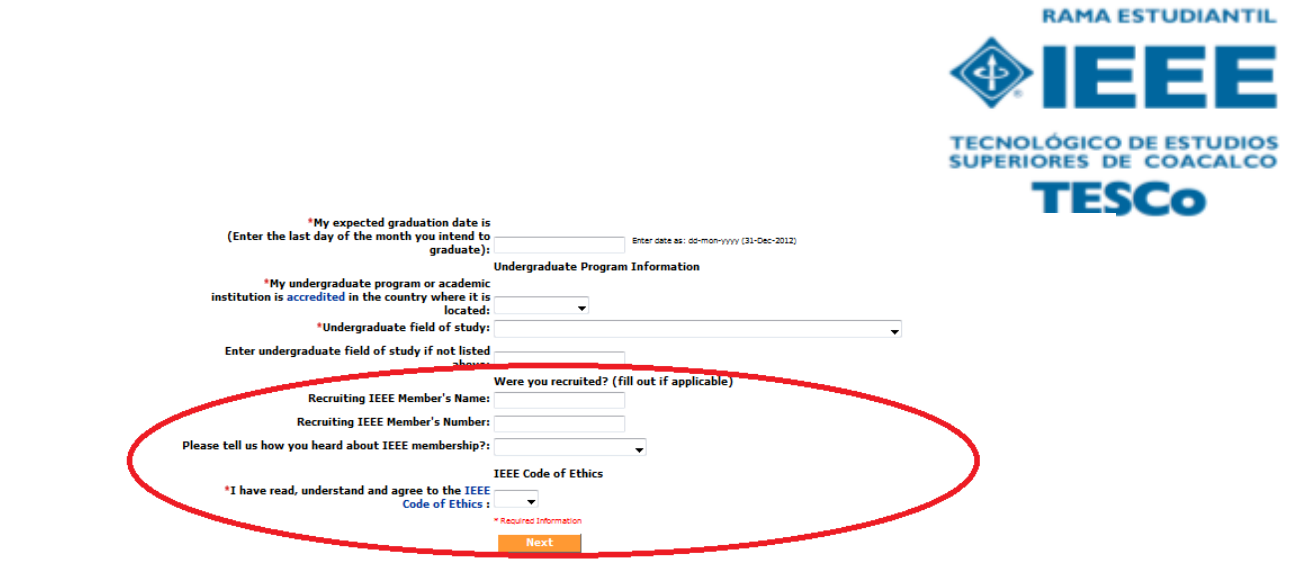

8. ONCE FILLED THIS DETAILS A NEW WINDOW WILL OPEN WHERE YOUR NAME WILL APPEAR.

| IEEE IEEE                       |                                          |                                                                                                    |                                                                 | 🏠 🕶 🖻 👻 🖶                 | 🝷 Página 👻 Seguridad 👻 Herramientas 👻 🔞 👻                                                                         |
|---------------------------------|------------------------------------------|----------------------------------------------------------------------------------------------------|-----------------------------------------------------------------|---------------------------|----------------------------------------------------------------------------------------------------|
| The IEEE Shop                   |                                          |                                                                                                    | IEEE Home   Digit                                               | tal Library   Join   Shop | 🦙 My Cart   Log Out   Contact Us   Help                                                                           |
| My Account Journals & Magazines | Conference Publications                  | Books & eBooks Digital Libraries                                                                                | Standards Continuing Education                                  | Membership                |                                                                                                    |
| Welcome DIEGO SANCH             | EZ<br>Membersł<br>Complete<br>products l | hip has been added to your Shop<br>a the payment process, receive yo<br>by selecting <b>View Cart / Proceec</b> | ping Cart.<br>ur member number and gain insta<br>d to Checkout. | nt access to online       | New item added to your cart:<br>IEEE Membership<br>Total in your cart: \$27.00<br>View Cart / Proceed to Checkout |

9. IN THE NEXT WINDOW YOU WILL SEE A SUMMARY AND THEN THERE WILL BE YOUR MEMBERSHIP NUMBER, CLICK ON **CHECKOUT**.

| IEEE IEEE                                                    |                                                                                                    |                                                 |                               |                           |                    |              |               | <u>ن</u>           | • 🔊 י     | - 🖶 -    | 🔹 Página 🔻 | Seguridad | d ▼ Herr       | amientas 🔻 🔞          | •  |
|--------------------------------------------------------------|----------------------------------------------------------------------------------------------------|-------------------------------------------------|-------------------------------|---------------------------|--------------------|--------------|---------------|--------------------|-----------|----------|------------|-----------|----------------|-----------------------|----|
| Th                                                           | e IEEE Sh                                                                                                    | юр                                              |                               |                           |                    |              | IEEE Home     | e   Digital Librar | ry   Joir | Shop     | 🐙 My Car   | t   Log C | Dut   Co       | ntact Us   H          | el |
| My Accou                                                     | unt Journals & Mag                                                                                                    | azines Conference                               | Publications                  | Books & eBooks            | Digital Libraries  | Standards    | Continuing Ed | lucation Member    | ship      |          |            |           |                |                       |    |
| Your<br>Mr.<br>Mer<br>Gra<br>Reg<br>Cre<br>Cre<br>Add<br>Ema | DIEGO SANCHEZ<br>DIEGO SANCHEZ<br>mber/Account:<br>ide:<br>gion:<br>an Card Type:<br>dit Card Number:<br>fress:<br>ail: | 91139795<br>Student Member<br>R9 -Latin America | )                             |                           |                    |              |               |                    |           |          |            |           |                | 1 - 1 of 1            |    |
| Qty <                                                        | Item                                                                                                    |                                                 |                               |                           |                    |              |               | Promotion          | ~         | Discount | Subto      | tal 🚔     | Delete<br>Item | Print/ePut<br>Options | )  |
| 1                                                            | IEEE Membership<br>Includes subscrip<br>programming, e-                                                                 | p<br>ption to IEEE Spect<br>mail alias, and mar | rum, access t<br>ny more bene | o Job Site, Memb<br>fits. | ernet, exclusive I | IEEE.TV      |               |                    | 4         | 0.00     |            | \$27.00   | Ĩ              | 1                     |    |
| Prices n                                                     | nay change depend                                                                                                    | ding on items in yo                             | our cart and y                | our current prin          | nary address at    | time of chec | kout.         |                    |           |          |            |           |                |                       |    |
| Would                                                        | l you like to                                                                                                    |                                                 |                               |                           |                    |              |               |                    |           |          |            |           |                |                       |    |
| - Add IE<br>- See al                                         | EEE Societies or oth<br>Il publications                                                                                 | ier memberships ar                              | nd subscriptio                | ns                        |                    |              |               |                    |           |          |            |           |                |                       |    |
| - Donat                                                      | te to IEEE                                                                                                    |                                                 |                               |                           |                    |              |               |                    |           |          |            |           |                |                       |    |

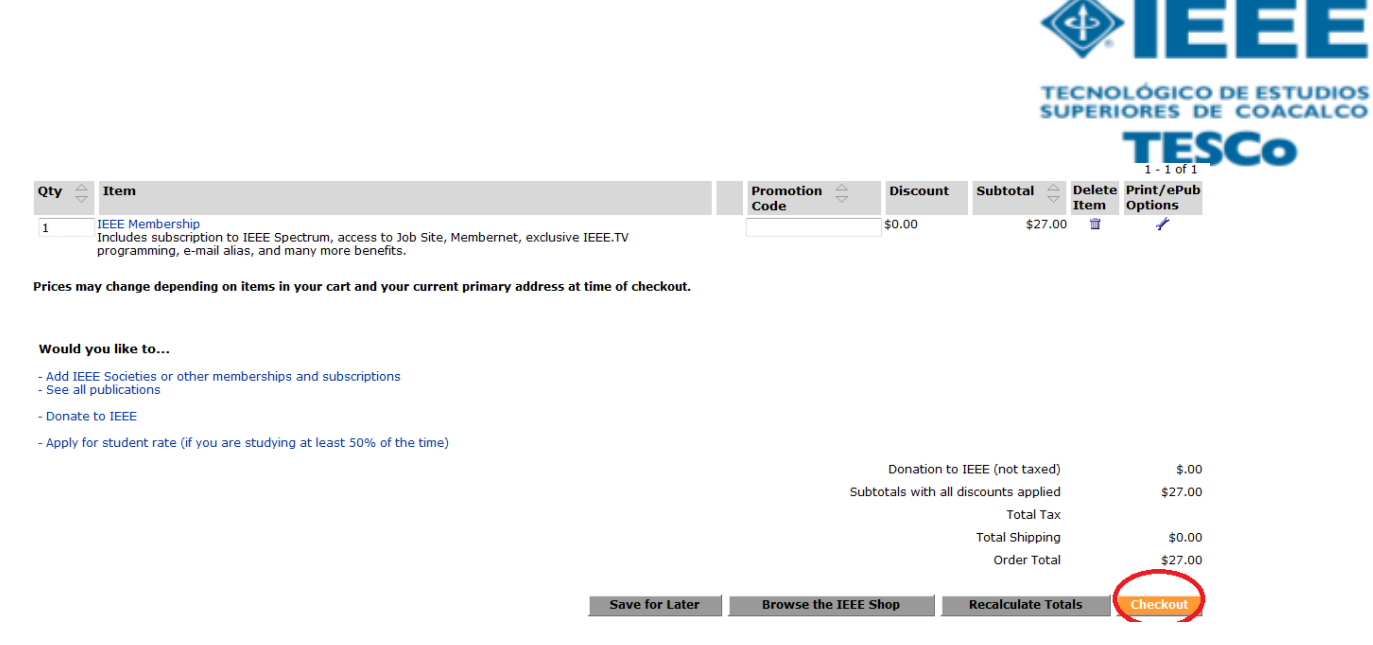

RAMA ESTUDIANTIL

### 10. NEXT WINDOW IS TO FILL YOUR CREDIT CARD DETAILS

#### **Credit Card Payment**

| * Required Information |        |  |
|------------------------|--------|--|
| *Credit Card Number:   |        |  |
| *Name on Card:         |        |  |
| *Type of Card:         | Visa 🔹 |  |
| *Expiration Month:     | •      |  |
| *Expiration Year:      |        |  |
| Verification Number:   |        |  |
|                        |        |  |

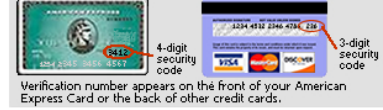

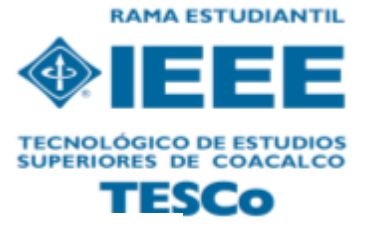

| Credit Card Billing Address       | - must match the address on your credit card statement                                                                                          |
|-----------------------------------|----------------------------------------------------------------------------------------------------|
| *Country:                         | □                                                                                                    |
| *Address:                         | Click to select addresses on file                                                                                                    |
|                                   |                                                                                                    |
|                                   |                                                                                                    |
| *City:                            |                                                                                                    |
| US State/<br>Canadian Province:   | Required for US and Canada                                                                                                    |
| Other State/Province:             |                                                                                                    |
| ZIP/Postal Code:                  | * Required for US and Canada                                                                                                    |
| Save Credit card<br>profile:      | Save this credit card in my profile<br>Saved credit card is required for items where monthly charges occur such as IEEE Member Digital Library. |
|                                   | Continue>>                                                                                                    |
| IEEE Privacy &<br>Security Policy |                                                                                                    |
| Payment Services                  |                                                                                                    |

- 11. ONCE FILLED YOUR CREDIT CARD, CLICK ON **CONTINUE**.
- 12. IF ANY DOUBT EXISTS CONTACT THE MEMBERSHIP COMITEE. (Contact page of our website for further details).

IF YOU WANT TO CONTACT US, SEND AN EMAIL TO <a href="mailto:sb.tesco@ieee.org">sb.tesco@ieee.org</a>

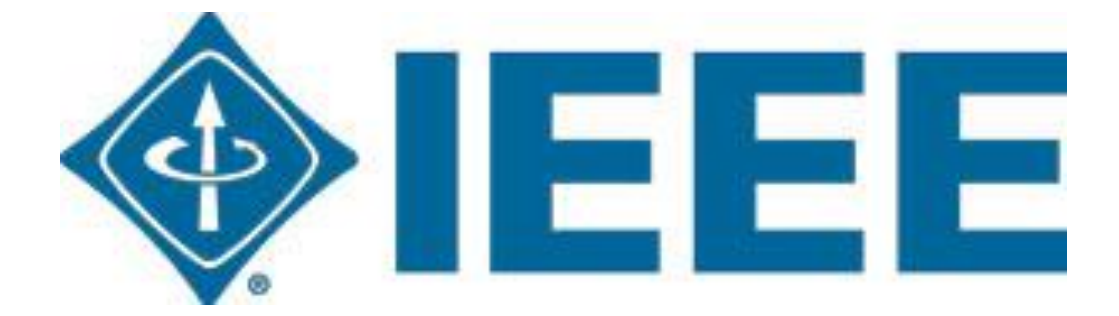